## 1) Jak získat odkaz na schůzku

## Preferovaný způsob

- a. Najděte e-mail od třídního učitele
- b. Klikněte v něm na odkaz na videoschůzku a tím se dostanete na platformu Google Meet

## Nouzový způsob

- a. Pokud nejste, přihlaste se do Bakalářů na bakalari.gymnachod.cz
- b. V levém sloupci menu vybrat položku Komens a kliknout na Přijaté zprávy
- c. Zpráva od Pavel Škoda, kde najdete odkaz na videoschůzku
- d. Kliknutí na odkaz (označen modře) se dostanete na platformu Google Meet
- e. DOPORUČENÍ odkaz si včas předem okopírujte a někam uložte. Pak se připojte kliknutím na takto uložený odkaz. Vyhnete se případnému zahlcení serveru Komens.

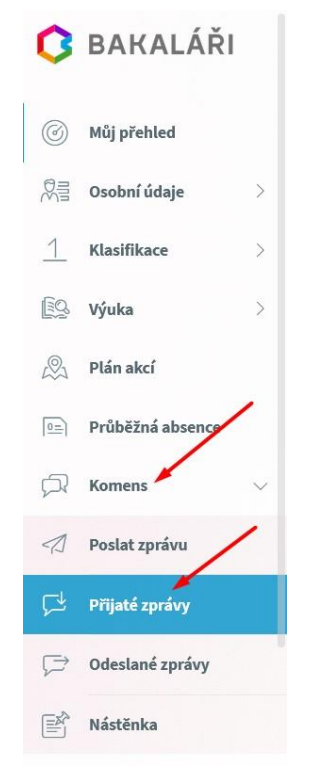

- 2) Jak se připojit do videoschůzky
  - a. Budete dotázání na povolení či zakázání webkamery a mikrofonu. Doporučuji povolit a poté mikrofon a kameru vypnout pomocí ikonek.
  - b. Pokud jste v prohlížeči přihlášení k účtu Google. Netýká se Vás bod c.
  - c. Zapsat své jméno
  - d. Kliknout na tlačítko Požádat o připojení
  - e. Během chvilky Vám třídní učitel schválí vstup do videoschůzky

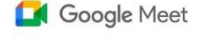

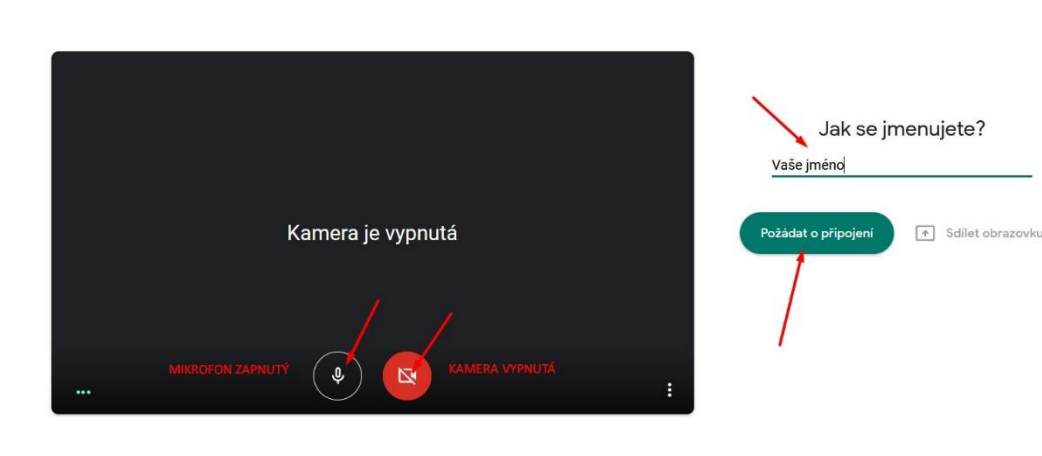

Přihlásit se